# Instrukcja obsługi Urządzenie brzegowe FieldEdge SGC500

Przemysłowe urządzenie brzegowe do połączenia urządzeń obiektowych z chmurą Netilion

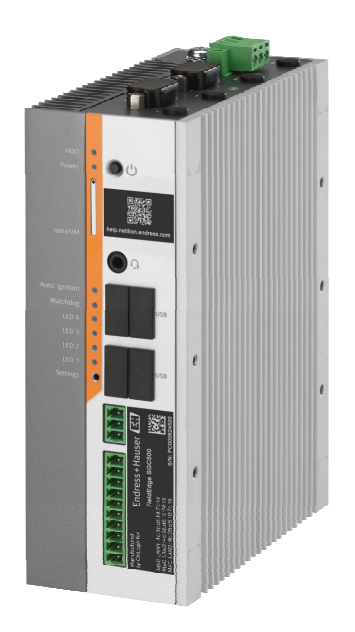

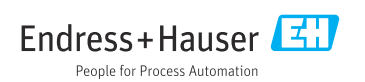

BA02035S/31/PL/04.23-00 71684192 2023-06-01

# Spis treści

| 1   | Historia zmian 4                     |
|-----|--------------------------------------|
| 2   | Informacje o niniejszym              |
| 2.1 | dokumencie                           |
| 2.2 | Stosowane symbole                    |
| 2.3 | Dokumentacja                         |
| 2.4 | Zastrzeżone znaki towarowe 6         |
| 3   | Podstawowe wskazówki                 |
|     | bezpieczeństwa 6                     |
| 3.1 | Wymagania dotyczące personelu 6      |
| 3.2 | Przeznaczenie urządzenia 6           |
| 3.3 | Przepisy BHP 6                       |
| 3.4 | Bezpieczeństwo eksploatacji 7        |
| 3.5 | Bezpieczeństwo produktu 7            |
| 3.6 | Bezpieczeństwo systemów II 7         |
| 4   | Opis produktu 7                      |
| 4.1 | Funkcje 7                            |
| 4.2 | Zastosowanie                         |
| 4.3 | Konstrukcja systemu 9                |
| 4.4 | Komunikacja i przetwarzanie danych 9 |
| 4.5 | Konstrukcja urządzenia 11            |
| 5   | Odbiór dostawy i                     |
|     | identyfikacja produktu 12            |
| 5.1 | Odbiór dostawy 12                    |
| 5.2 | Identyfikacja produktu 12            |
| 5.3 | Transport i składowanie 13           |
| 6   | Montaż 14                            |
| 6.1 | Zalecenia montażowe                  |
| 6.2 | Montaż urządzenia 14                 |
| 6.3 | Kontrola po wykonaniu montażu 15     |
| 7   | Podłączenie elektryczne 15           |
| 7.1 | Wymagania dotyczące podłaczenia 15   |
| 7.2 | Podłączenie urządzenia 15            |
| 7.3 | Kontrola po wykonaniu podłączeń      |
|     | elektrycznych 16                     |
| 8   | Warianty obsługi 16                  |
| 9   | Integracja z systemem 17             |

| <b>10</b><br>10.1<br>10.2                                                                                | Uruchomienie17Podłączenie SGC50017Automatyczne łączenie urządzenia<br>brzegowego SGC500 z chmurą20Natilian20                                                                                                    |
|----------------------------------------------------------------------------------------------------|----------------------------------------------------------------------------------------------------|
| 10.3                                                                                                    | Ręczne łączenie urządzenia SGC500 z<br>chmura Netilion                                                                                                    |
| 10.4<br>10.5<br>10.6                                                                                     | Podłączenie do sieci obiektowej 23<br>Podłączenie do bramki sieciowej 23<br>Podłączenie do sieci Ethernet/IP 24                                                                                                    |
| 11                                                                                                    | Urządzenie brzegowe SGC500                                                                                                    |
| 11.1                                                                                                    | i platforma Netilion 25<br>Korzystanie z urządzenia brzegowego                                                                                                    |
| 11.2                                                                                                    | SGC500 w platformie Netilion 25<br>Informacje o platformie Netilion 25                                                                                                    |
| 12                                                                                                    | Konserwacja 26                                                                                                    |
|                                                                                                    |                                                                                                    |
| 13                                                                                                    | Diagnostyka, wykrywanie i                                                                                                    |
| <b>13</b><br>13.1<br>13.2                                                                                | Diagnostyka, wykrywanie i<br>usuwanie usterek                                                                                                    |
| <ul> <li><b>13</b></li> <li>13.1</li> <li>13.2</li> <li><b>14</b></li> </ul>                             | Diagnostyka, wykrywanie i<br>usuwanie usterek                                                                                                    |
| <ol> <li>13</li> <li>13.1</li> <li>13.2</li> <li>14</li> </ol>                                           | Diagnostyka, wykrywanie i<br>usuwanie usterek                                                                                                    |
| <ol> <li>13.1<br/>13.2</li> <li>14</li> <li>15</li> </ol>                                                | Diagnostyka, wykrywanie i<br>usuwanie usterek                                                                                                    |
| <ol> <li>13.1</li> <li>13.2</li> <li>14</li> <li>15</li> <li>16</li> <li>16.1</li> <li>16.2</li> </ol>   | Diagnostyka, wykrywanie i       26         usuwanie usterek       26         Wykrywanie i usuwanie usterek       26         Urządzenie FieldEdge jest wadliwe       26         Aktualizacje       26         oprogramowania       27         Numer seryjny urządzenia       27         Naprawy       28         Informacje ogólne       28         Zakończenie subskryncji usług       28 |
| <ul> <li>13.1</li> <li>13.2</li> <li>14</li> <li>15</li> <li>16.1</li> <li>16.2</li> <li>16.2</li> </ul> | Diagnostyka, wykrywanie i<br>usuwanie usterek26Wykrywanie i usuwanie usterek26Urządzenie FieldEdge jest wadliwe26Aktualizacje<br>oprogramowania27Numer seryjny urządzenia<br>brzegowego SGC50027Naprawy28Informacje ogólne28Zakończenie subskrypcji usług<br>Netilion28                                                                                                    |

# 1 Historia zmian

| Wersja produktu | Instrukcja obsługi          | Zmiany                                                                                                    | Uwagi           |
|-----------------|-----------------------------|----------------------------------------------------------------------------------------------------|-----------------|
| 01.00.00        | BA02035S/31/PL/01.20        | -                                                                                                    | Pierwsza wersja |
| 02.00.00        | BA02035S/31/PL/02.20        | Ethernet/IP<br>Nowe rozdziały i zmiany                                                                                                    | -               |
| 02.00.00        | BA02035S/31/PL/03.21        | Zmiany w rozdziale 9                                                                                                    | -               |
| 02.00.00        | BA02035S/04/EN/<br>04.23-00 | Modbus TCP<br>Usunięto rozdział "Model<br>licencyjny".<br>Zmieniono rozdziały<br>"Diagnostyka, wykrywanie i<br>usuwanie usterek ",<br>(aktualizacje<br>oprogramowania) i<br>"Naprawy".<br>Inne drobne zmiany | -               |

# 2 Informacje o niniejszym dokumencie

# 2.1 Przeznaczenie dokumentu

Niniejsza instrukcja obsługi zawiera wszelkie informacje, które są niezbędne na różnych etapach cyklu życia przyrządu: od identyfikacji produktu, odbiorze dostawy i składowaniu, przez montaż, podłączenie, obsługę i uruchomienie aż po wyszukiwanie usterek, konserwację i utylizację.

## 2.2 Stosowane symbole

#### 2.2.1 Symbole związane z bezpieczeństwem

#### A NIEBEZPIECZEŃSTWO

Ten symbol ostrzega przed niebezpieczną sytuacją. Zignorowanie go doprowadzi do poważnego uszkodzenia ciała lub śmierci.

#### ▲ OSTRZEŻENIE

Ten symbol ostrzega przed niebezpieczną sytuacją. Zignorowanie go może doprowadzić do poważnego uszkodzenia ciała lub śmierci.

#### A PRZESTROGA

Ten symbol ostrzega przed niebezpieczną sytuacją. Zignorowanie go może doprowadzić do lekkich lub średnich obrażeń ciała.

#### NOTYFIKACJA

Tym symbolem są oznaczone informacje o procedurach i inne czynności, z którymi nie wiąże się niebezpieczeństwo obrażeń ciała.

## 2.2.2 Symbole oznaczające rodzaj informacji

| Ikona        | Znaczenie                                                      |
|--------------|----------------------------------------------------------------|
| $\checkmark$ | Dopuszczalne<br>Dopuszczalne procedury, procesy lub czynności. |
|              | Zalecane<br>Zalecane procedury, procesy lub czynności.         |
| ×            | Zabronione<br>Zabronione procedury, procesy lub czynności.     |
| i            | <b>Wskazówka</b><br>Oznacza dodatkowe informacje.              |
|              | Odsyłacz do dokumentacji.                                      |
|              | Odsyłacz do strony.                                            |
|              | Odsyłacz do rysunku.                                           |
|              | Uwaga lub krok procedury.                                      |
| 1., 2., 3    | Kolejne kroki procedury.                                       |
| 4            | Wynik kroku procedury.                                         |
| ?            | Pomoc w razie problemu.                                        |
|              | Kontrola wzrokowa.                                             |

#### 2.2.3 Symbole na rysunkach

| Symbol   | Znaczenie                 | Symbol         | Znaczenie                                    |
|----------|---------------------------|----------------|----------------------------------------------|
| 1, 2, 3, | Numery pozycji            | 1., 2., 3      | Kolejne kroki procedury                      |
| A, B, C, | Widoki                    | A-A, B-B, C-C, | Przekroje                                    |
| EX       | Strefa zagrożona wybuchem | ×              | Strefa bezpieczna<br>(niezagrożona wybuchem) |

# 2.3 Dokumentacja

## Urządzenie brzegowe FieldEdge SGC500

- Instrukcja obsługi BA02035S
- Karta katalogowa TI01525S
- Instrukcja dotycząca bezpieczeństwa SD03029S

## 2.4 Zastrzeżone znaki towarowe

#### EtherNet/IP™

jest znakiem towarowym ODVA, Inc.

#### HART®

Zastrzeżony znak towarowy FieldComm Group, Austin, Texas, USA

#### Modbus®

jest zastrzeżonym znakiem towarowym SCHNEIDER AUTOMATION, INC.

#### **PROFIBUS®**

jest zastrzeżonym znakiem towarowym PROFIBUS User Organization, Karlsruhe, Niemcy

## WirelessHART<sup>®</sup>

jest zastrzeżonym znakiem towarowym FieldComm Group, Austin, Teksas, USA

# 3 Podstawowe wskazówki bezpieczeństwa

# 3.1 Wymagania dotyczące personelu

Personel przeprowadzający montaż, uruchomienie, diagnostykę i konserwację powinien spełniać następujące wymagania:

- Przeszkoleni, wykwalifikowani operatorzy powinni posiadać odpowiednie kwalifikacje do wykonania konkretnych zadań i funkcji.
- ► Posiadać zgodę właściciela/operatora obiektu.
- ► Posiadać znajomość obowiązujących przepisów.
- Przed rozpoczęciem prac przeczytać ze zrozumieniem zalecenia podane w instrukcji obsługi, dokumentacji uzupełniającej oraz certyfikatach (zależnie od zastosowania).
- ▶ Przestrzegać wskazówek i podstawowych warunków bezpieczeństwa.

Personel obsługi powinien spełniać następujące wymagania:

- Być przeszkolony i posiadać zgody odpowiednie dla wymagań związanych z określonym zadaniem od właściciela/operatora obiektu.
- ▶ Postępować zgodnie ze wskazówkami podanymi w niniejszym podręczniku.

# 3.2 Przeznaczenie urządzenia

Urządzenie brzegowe SGC500 należy montować, podłączać i konfigurować zgodnie z zaleceniami podanymi w niniejszej instrukcji obsługi.

Urządzenie brzegowe SGC500 nie posiada dopuszczenia do pracy w strefach zagrożonych wybuchem.

# 3.3 Przepisy BHP

Przed przystąpieniem do pracy przy przyrządzie:

 Zawsze należy mieć nałożony niezbędny sprzęt ochrony osobistej, określony w przepisach krajowych.

# 3.4 Bezpieczeństwo eksploatacji

Ryzyko uszkodzenia ciała!

- Urządzenie można użytkować wyłącznie wtedy, gdy jest sprawne technicznie i wolne od usterek i wad.
- ► Za bezawaryjną pracę urządzenia odpowiada operator.

## Przeróbki urządzenia

Niedopuszczalne są nieautoryzowane przeróbki przyrządu, które mogą spowodować niebezpieczeństwa trudne do przewidzenia:

▶ Jeśli mimo to przeróbki są niezbędne, należy skontaktować się z Endress+Hauser.

# 3.5 Bezpieczeństwo produktu

Znak CE potwierdza, że urządzenie brzegowe SGC500 spełnia wymagania dyrektyw UE.

# 3.6 Bezpieczeństwo systemów IT

Gwarancja producenta jest udzielana wyłącznie wtedy, gdy urządzenie jest zainstalowane i użytkowane zgodnie z instrukcją obsługi. Urządzenie posiada mechanizmy zabezpieczające przed przypadkową zmianą ustawień.

Użytkownik powinien wdrożyć środki bezpieczeństwa systemów IT, zgodne z obowiązującymi u niego standardami bezpieczeństwa, zapewniające dodatkową ochronę urządzenia i przesyłu danych do/z urządzenia.

# 4 Opis produktu

# 4.1 Funkcje

Urządzenie brzegowe FieldEdge SGC500 umożliwia połączenie przemysłowych urządzeń obiektowych z chmurą Netilion. Transmisja danych odbywa się za pośrednictwem zakładowego połączenia internetowego. Informacje wymagane dla usług Netilion Services są regularnie odczytywane z urządzeń obiektowych i zapisywane w chmurze Netilion.

Przesyłane dane można wykorzystać, korzystając z ofert:

- Netilion Connect lub
- usług Netilion

## **Netilion Connect**

Przesyłane dane mogą być pobierane bezpośrednio za pomocą interfejsu API REST JSON i zintegrowane z aplikacją użytkownika.

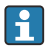

Interfejs API jest dostarczany w ramach subskrypcji Netilion Connect.

## Usługi Netilion

Przesyłane dane są wykorzystywane przez cyfrowe usługi Netilion, takie jak Netilion Analytics, Netilion Health, Netilion Library oraz Netilion Value.

# 4.2 Zastosowanie

Urządzenie brzegowe FieldEdge SGC500 obejmuje sprzęt i oprogramowanie Endress+Hauser.

FieldEdge łączy urządzenia obiektowe z chmurą Netilion. Jest ono montowane w szafie systemu automatyki, na stałe połączone z siecią obiektową i, za pośrednictwem odrębnej sieci, z Internetem. Informacje odczytywane z urządzeń obiektowych są interpretowane i przesyłane do chmury Netilion za pośrednictwem połączenia internetowego.

Oprogramowanie Endress+Hauser oferuje następujące funkcje:

 połączenie służące wyłącznie do odczytu danych z urządzeń obiektowych przy użyciu różnych protokołów i bramek sieciowych.

zapis (opcja) jest dokumentowany w usługach Netilion i wymaga zgody użytkownika.

- przetwarzanie i szyfrowana transmisja danych wyłącznie do chmury Netilion.
- zbieranie określonych danych wykorzystywanych przez usługi cyfrowe dostępne na platformie Netilion, wykupione przez użytkownika w ramach subskrypcji.
- uruchamianie w tle automatycznych aktualizacji, w tym aktualizacji zabezpieczeń, modyfikacji oprogramowania i nowych funkcjonalności.

i

Komunikacja przychodząca z Internetu nie ma być obsługiwana i powinna być blokowana przez zaporę systemową. Przekierowanie do sieci obiektowej jest niemożliwe.

# 4.3 Konstrukcja systemu

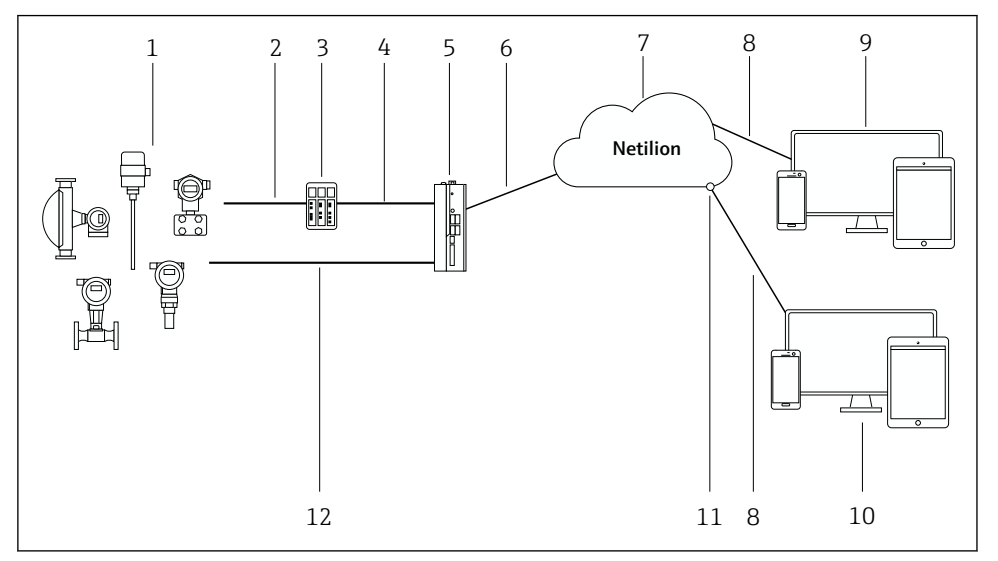

#### 🖻 1 🛛 Architektura sieci

- 1 Urządzenia obiektowe Endress+Hauser i innych producentów
- 2 Komunikacja obiektowa typu Fieldbus
- 3 Obsługiwane bramki sieciowe do konwersji protokołu sieci obiektowej na protokół IP
- 4 Komunikacja Ethernet
- 5 Urządzenie brzegowe SGC500 odczytuje dane z urządzenia obiektowego i przesyła je poprzez bezpieczne połączenie do chmury Netilion
- 6 Połączenie internetowe WAN połączenie urządzeń obiektowych poprzez protokół https
- 7 Chmura Netilion
- 8 Podłączenie z Internetem poprzez protokół https
- 9 Usługi Netilion: aplikacje usług Netilion dostępne za pośrednictwem przeglądarki internetowej
- 10 Aplikacja użytkownika
- 11 Netilion Connect: Interfejs API (Application Programming Interface)
- 12 Sieć Industrial Ethernet
- Szczegółowe informacje dotyczące Netilion Connect, patrz: https://developer.netilion.endress.com/discover
  - Szczegółowe informacje dotyczące usług Netilion, patrz: https://netilion.endress.com

## 4.4 Komunikacja i przetwarzanie danych

| Obsługiwana komunikacja obiektowa | Połączenie z urządzeniem brzegowym FieldEdge               |
|-----------------------------------|------------------------------------------------------------|
| HART                              | Połączenie sieci obiektowej z siecią Ethernet przez bramkę |
| WirelessHART                      |                                                            |

| Obsługiwana komunikacja obiektowa | Połączenie z urządzeniem brzegowym FieldEdge        |
|-----------------------------------|-----------------------------------------------------|
| PROFIBUS                          |                                                     |
| Modbus TCP                        | Bezpośrednie poprzez połączenie Industrial Ethernet |
| Ethernet/IP                       |                                                     |

| FieldEdge                            | Połączenie z chmurą Netilion                       |
|--------------------------------------|----------------------------------------------------|
| Urządzenie brzegowe FieldEdge SGC500 | Połączenie z Internetem: sieć WAN – protokół https |

# 4.5 Konstrukcja urządzenia

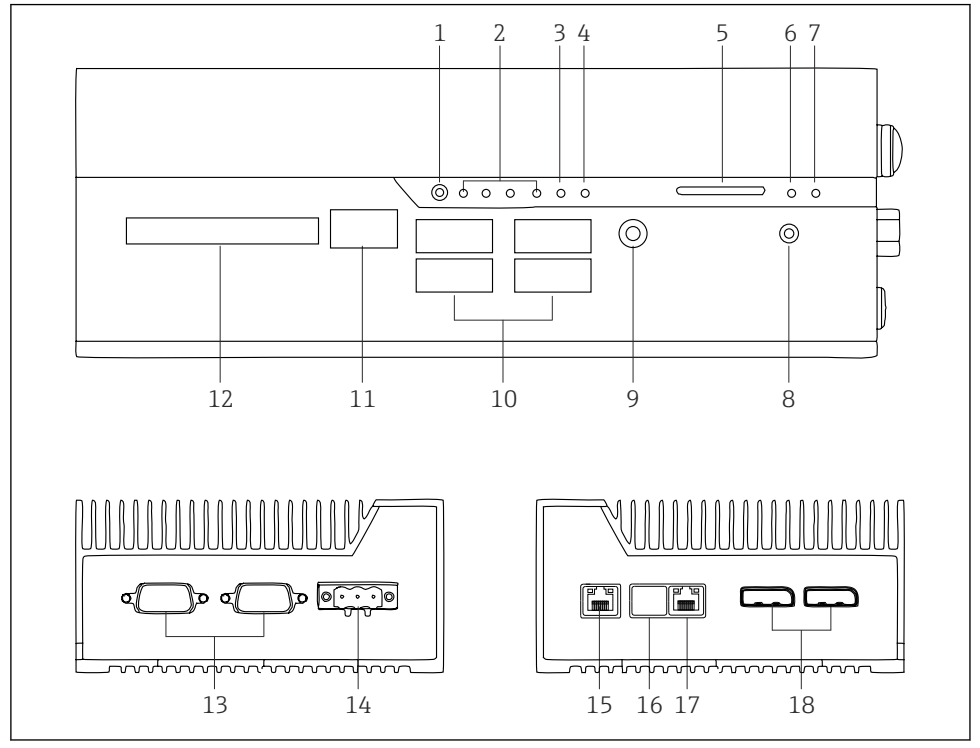

2 Urządzenie brzegowe FieldEdge SGC500

- 1 Przełącznik trybu użytkownika
- 2 Diody LED
- 3 Funkcja Watchdog
- 4 Dioda LED (nieużywana)
- 5 Gniazdo karty SD (nieużywane)
- 6 Dioda LED zasilania
- 7 Dioda LED twardego dysku
- 8 Włącznik
- 9 Podłączenie sygnału audio (nieużywane)
- 10 Gniazdo USB 3.0 (nieużywane)
- 11 Magistrala CAN (nieużywana)
- 12 DIO (wejścia/wyjścia cyfrowe) (nieużywane)
- 13 Porty RS-232/422/485 COM (nieużywane)
- 14 Zasilanie
- 15 Port GbE LAN
- 16 Port GbE LAN (nieużywany)
- 17 Port GbE LAN
- 18 Port wyświetlacza (nieużywany)

# 5 Odbiór dostawy i identyfikacja produktu

# 5.1 Odbiór dostawy

- Sprawdzić, czy na opakowaniu nie ma widocznych uszkodzeń powstałych w transporcie.
- Aby uniknąć uszkodzeń, należy ostrożnie zdejmować opakowanie.
- Zachować wszystkie załączone dokumenty.

W razie stwierdzenia uszkodzenia zawartości opakowania, nie należy uruchamiać systemu. Stosować się do zaleceń podanych na stronie

https://netilion.endress.com/legal/terms-of-service. Na żądanie Endress+Hauser urządzenie SGC500 należy zwrócić. Jeżeli to możliwe, użyć oryginalnego opakowania.

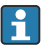

Urządzenie można wymienić po konsultacji z Endress+Hauser i można je zwrócić tylko na żądanie Endress+Hauser.

## 5.1.1 Zakres dostawy

W zakres dostawy wchodzą:

- Urządzenie brzegowe SGC500
- 1 × złącze listwy zacisków zasilania
- 1 × uchwyt mocujący do montażu na szynie DIN
- 1 × zaślepka przeciwpyłowa
- 1 × dokumentacja

# 5.2 Identyfikacja produktu

#### 5.2.1 Tabliczka znamionowa

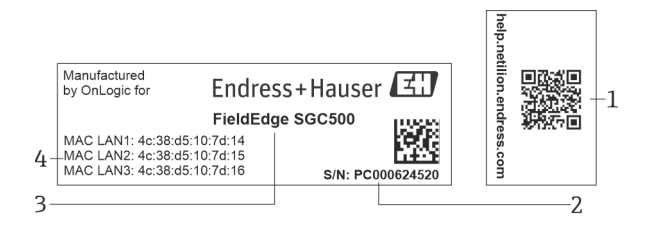

#### 3 Tabliczka znamionowa SGC500

- 1 Kod QR z linkiem do pomocy Netilion
- 2 Numer seryjny Endress+Hauser
- 3 Nazwa produktu Endress+Hauser
- 4 Adres MAC do połączenia LAN

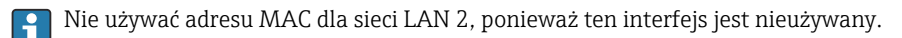

## 5.2.2 Adres producenta

| Sprzęt                                    | Oprogramowanie                      |
|-------------------------------------------|-------------------------------------|
| Wykonane przez OnLogic dla Endress+Hauser | Endress+Hauser Process Solutions AG |
| OnLogic                                   | Christoph Merian-Ring 12            |
| 35 Thompson St, South                     | CH-4153 Reinach                     |
| Burlington, VT                            | Szwajcaria                          |
| 05403                                     | www.endress.com                     |
| Stany Zjednoczone                         |                                     |

# 5.3 Transport i składowanie

Podczas transportu produktu należy zawsze używać oryginalnego opakowania.

#### 5.3.1 Zakres temperatury otoczenia

–25 ... 70 °C (–13 ... 158 °F)

#### 5.3.2 Temperatura składowania

-40 ... 85 °C (-40 ... 185 °F)

#### 5.3.3 Wilgotność

0 ... 90 % bez kondensacji

#### 5.3.4 Odporność na wibracje

Testowany na zgodność z:

- IEC 60068-2-64
- MIL-STD-810G

#### 5.3.5 Odporność na wstrząsy

Testowany na zgodność z:

- IEC 60068-2-27
- MIL-STD-810G

# 6 Montaż

# 6.1 Zalecenia montażowe

Aby zapewnić poprawne działanie urządzenia brzegowego SGC500, należy przestrzegać następujących zaleceń:

- Napięcie zasilania 9 ... 36 V<sub>DC</sub>
- Zakres temperatury otoczenia –25 ... 70 °C (–13 ... 158 °F)
- Wilgotność względna 0 ... 90 % bez kondensacji
- Odporność na drgania zgodna z normą IEC 60068-2-64

Wybierając miejsce montażu dla urządzenia brzegowego SGC500, należy upewnić się, czy nawiązanie połączenia z Internetem i z siecią obiektową jest możliwe.

# 6.2 Montaż urządzenia

Wymiary urządzenia SGC500: 56 mm (2,20 in) · 154 mm (6,06 in) · 119 mm (4,69 in)

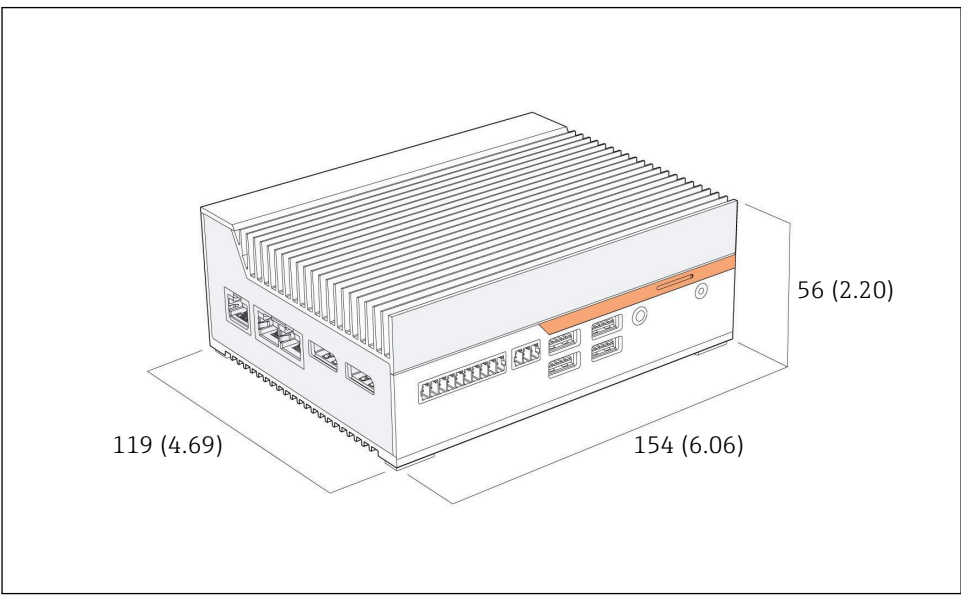

🖻 4 Wymiary urządzenia SGC500, jednostka: mm (cale)

## Montaż na szynie DIN

1. Zamocować dostarczony w zestawie uchwyt szyny DIN na urządzeniu brzegowym SGC500.

2. Zamontować urządzenie brzegowe SGC500 na szynie DIN w szafie sterowniczej systemu automatyki.

i

Wokół urządzenia SGC500 należy pozostawić wystarczająco dużo miejsca, aby umożliwić odprowadzanie ciepła.

# 6.3 Kontrola po wykonaniu montażu

| Czy zamontowane elementy nie są uszkodzone (kontrola wzrokowa)?                                                                             |  |
|----------------------------------------------------------------------------------------------------|--|
| Czy wszystkie komponenty są zgodne ze specyfikacjami? Przykładowo:<br>• Temperatura otoczenia<br>• Wilgotność                               |  |
| Czy wszystkie śruby mocujące są odpowiednio dokręcone?                                                                                      |  |
| Czy urządzenie SGC500 zostało prawidłowo zamocowane na szynie DIN?                                                                          |  |
| Czy w celu zapewnienia optymalnego odprowadzania ciepła urządzenie SGC500 jest zamontowane tak, aby żebra chłodzące były ustawione pionowo? |  |
| Czy zasilanie jest prawidłowe?                                                                                                    |  |
| Czy bieguny zasilania są podłączone we właściwy sposób?                                                                                     |  |

# 7 Podłączenie elektryczne

# 7.1 Wymagania dotyczące podłączenia

Przestrzegać następujących zaleceń:

- Podłączając urządzenie brzegowe SGC500 należy upewnić się, czy przewód podłączeniowy nie jest pod napięciem
- Przestrzegać instrukcji podłączenia, podanych w niniejszej instrukcji obsługi
- Napięcie zasilania: 9 ... 36 V<sub>DC</sub>
- Dopuszczalne wahania napięcia: ± 10%
- Pobór mocy: 60 W

## 7.2 Podłączenie urządzenia

#### 7.2.1 Podłączenie zasilania

## NOTYFIKACJA

#### Możliwość uszkodzenia urządzenia

▶ Nie wolno otwierać obudowy urządzenia brzegowego SGC500.

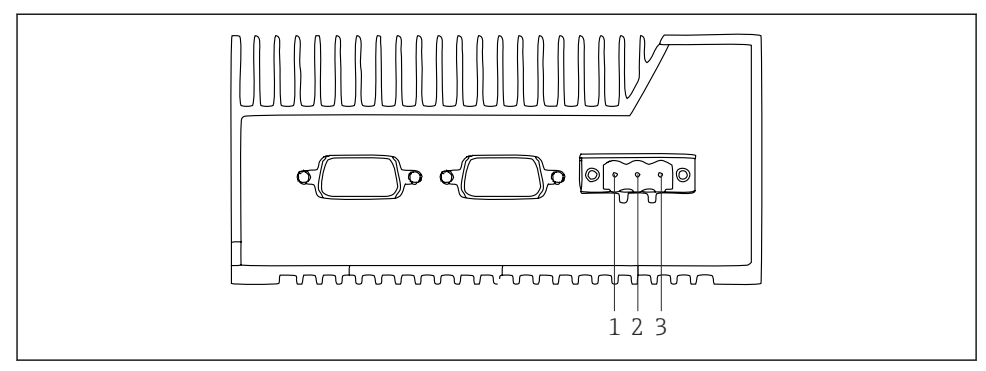

🖻 5 Zasilanie urządzenia SGC500, gniazdo 3-stykowe

- 1 Zasilanie, biegun ujemny
- 2 Nieużywane
- 3 Zasilanie, biegun dodatni

3-stykowe gniazdo do podłączenia zasilania wchodzi w zakres dostawy.

#### Podłączanie zasilania do gniazda 3-stykowego

- 1. Podłączyć biegun ujemny zasilania do zacisku 1 (–).
- 2. Podłączyć biegun dodatni zasilania do zacisku 3 (+).

Podłączenie zasilania: → 🖺 17

#### 7.2.2 Podłączenie interfejsów LAN

Podłączenie interfejsów LAN: → 🖺 17

# 7.3 Kontrola po wykonaniu podłączeń elektrycznych

| Czy urządzenie nie jest uszkodzone (kontrola wzrokowa)? Czy przewody nie są uszkodzone (kontrola wzrokowa)? |  |
|----------------------------------------------------------------------------------------------------|--|
| Czy napięcie zasilania jest zgodne ze specyfikacją na tabliczce znamionowej?                                |  |
| Czy podłączenie zostało wykonane prawidłowo?                                                                |  |

# 8 Warianty obsługi

Aby wykonać lokalną konfigurację urządzenia brzegowego SGC500, można je podłączyć do notebooka z możliwością podłączenia do sieci. Urządzenie brzegowe SGC500 można skonfigurować, wykorzystując przeglądarkę sieciową np. Chrome lub Firefox.

# 9 Integracja z systemem

Jak wspomniano, integracja z systemem jest wykonywana automatycznie w tle za pośrednictwem platformy Netilion. Po połączeniu z Internetem, urządzenie brzegowe SGC500 jest widoczne w chmurze Netilion, której można użyć do zarządzania nim.

# 10 Uruchomienie

# 10.1 Podłączenie SGC500

#### 10.1.1 Oddzielne interfejsy do połączenia z Internetem i siecią obiektową

- Zaleca się zastosowanie różnych sieci do podłączenia z Internetem i siecią obiektową, zgodnie z opisem w niniejszym rozdziale.
  - Ustawienia zapory systemowej nie blokują autoryzowanych żądań dostępu z Internetu do sieci obiektowej oraz umożliwiają dostęp do sieci Netilion poprzez stronę https://\*.netilion.endress.com. Wykorzystywane są adresy https://api.netilion.endress.com i https://downloads.netilion.endress.com.

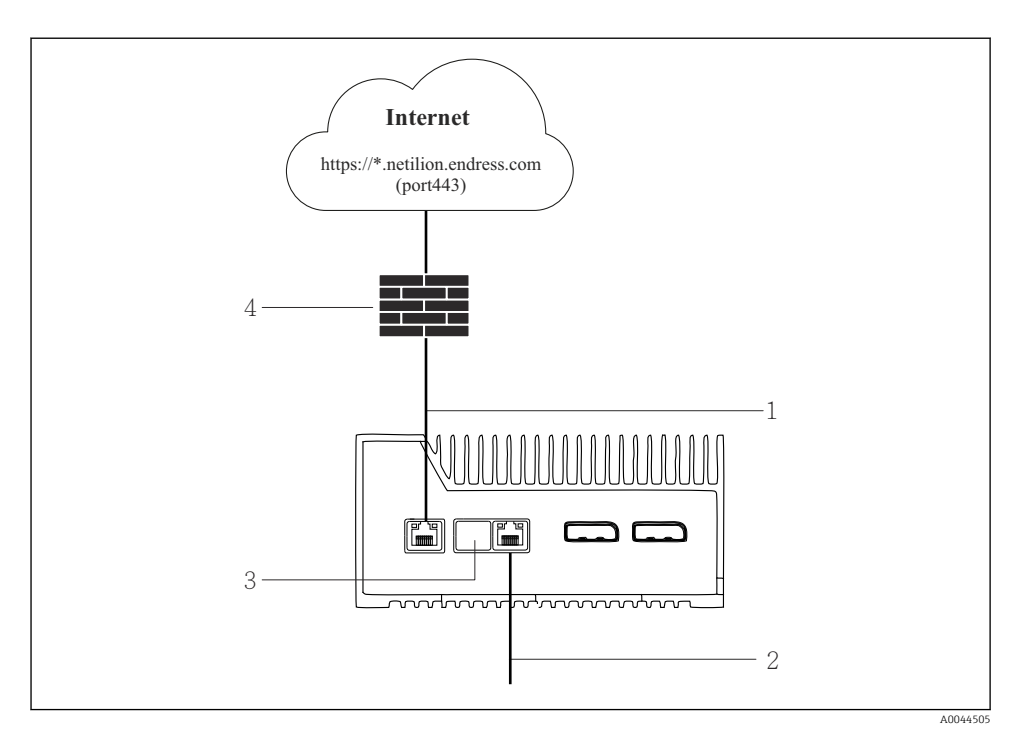

Ø Oddzielne interfejsy do połączenia z Internetem i siecią obiektową

- 1 Interfejs LAN1 (WAN 1 chmura) do połączenia z Internetem
- 2 Interfejs LAN3 do połączenia z siecią obiektowa
- 3 Interfejs LAN2 nieużywany
- 4 Zapora systemowa

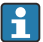

Kable Ethernet nie wchodzą w zakres dostawy.

- 1. Podłączyć kabel Ethernet połączenia z Internetem do interfejsu LAN1 (WAN 1 chmura) urządzenia brzegowego SGC500.
- 2. Podłączyć kabel Ethernet sieci obiektowej do interfejsu LAN3 urządzenia brzegowego SGC500.
- 3. Nieużywany interfejs LAN należy zakryć zaślepką chroniącą przed kurzem.
- 4. Podłączyć zasilanie. → 🖺 15
  - └ Dioda LED zasilania na urządzeniu SGC500 powinna świecić się na niebiesko.

#### 10.1.2 Wspólny interfejs do połączenia z Internetem i siecią obiektową

- Zalecamy zastosowanie odrębnych sieci do połączenia z Internetem i siecią obiektową.  $\rightarrow \cong 17$ 
  - Jeśli do połączenia z Internetem i siecią obiektową służy wspólna sieć, należy użyć interfejsu LAN1 (WAN 1 – chmura).
  - Ustawienia zapory systemowej nie blokują autoryzowanych żądań dostępu z Internetu do sieci obiektowej oraz umożliwiają dostęp do sieci Netilion poprzez stronę https://\*.netilion.endress.com. Wykorzystywane są adresy https://api.netilion.endress.com i https://downloads.netilion.endress.com.

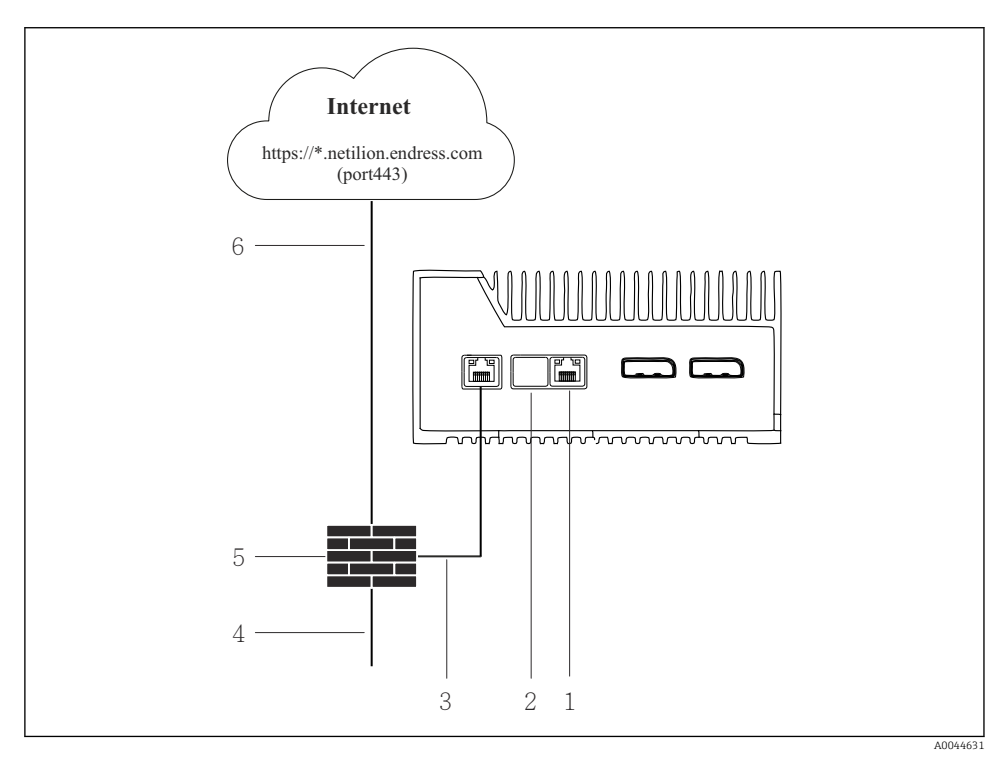

🖻 7 🛛 Wspólny interfejs do połączenia z Internetem i siecią obiektową

- 1 Interfejs LAN3 nieużywany
- 2 Interfejs LAN2 nieużywany
- 3 Interfejs LAN1 (WAN 1 chmura)
- 4 Sieć obiektowa
- 5 Zapora systemowa
- 6 Połączenie z Internetem

Kable Ethernet nie wchodzą w zakres dostawy.

- 1. Podłączyć kabel Ethernet od zapory systemowej do interfejsu LAN1 (WAN 1 chmura) urządzenia brzegowego SGC500.
- 2. Nieużywane interfejsy LAN należy zakryć zaślepką chroniącą przed kurzem.
- 3. Podłączyć sieć obiektową do zapory systemowej.
- 4. Podłączyć Internet do zapory systemowej.
- 5. Podłączyć zasilanie. → 🗎 15
  - └ Dioda LED zasilania na urządzeniu SGC500 powinna świecić się na niebiesko.

Jeśli używany jest tylko interfejs LAN1, połączenie EtherNet/IP nie jest obsługiwane.

# 10.2 Automatyczne łączenie urządzenia brzegowego SGC500 z chmurą Netilion

#### Wymagania

Uzyskano dostęp do platformy Endress+Hauser Netilion.

- 1. Zalogować się do platformy Endress+Hauser Netilion https://netilion.endress.com/app/id/.
- 2. W platformie Netilion użyć funkcji nawigacji, aby otworzyć stronę **Edge Devices** [Urządzenia brzegowe].
- 3. Na stronie **Edge Devices** [Urządzenia brzegowe] wybrać SGC500.
  - Po połączeniu z chmurą Netilion obok ikony urządzenia SGC500 wyświetli się zielona kropka.
- Jeśli obok ikony urządzenia SGC500 nie wyświetli się zielona kropka, należy odczekać kilka minut i odświeżyć listę urządzeń brzegowych (klawisz F5).

# 10.3 Ręczne łączenie urządzenia SGC500 z chmurą Netilion

Jes no

Jeśli automatyczne połączenie z chmurą Netilion nie powiedzie się, należy ręcznie połączyć urządzenie brzegowe SGC500 z chmurą Netilion.

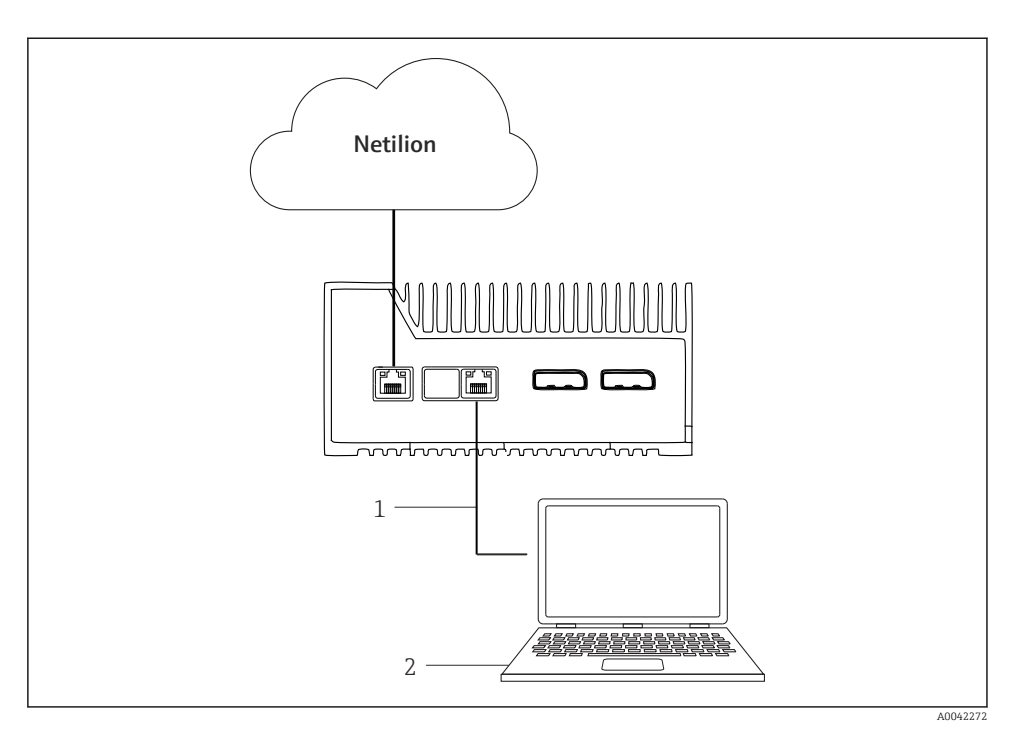

- 1 Kabel Ethernet pomiędzy notebookiem a interfejsem LAN3
- 2 Notebook z przeglądarką internetową służący do konfiguracji
- 1. Używając kabla Ethernet, podłączyć notebook do interfejsu LAN3 urządzenia brzegowego SGC500.
- 2. Otworzyć przeglądarkę internetową.
- 3. Wprowadzić adres URL 169.254.1.1.
  - └ Otwiera się aplikacja SGC500.
- 4. Zalogować się. Nazwa użytkownika: admin. Hasło: numer seryjny urządzenia SGC500.

- 5. Wykonać konfigurację, postępując zgodnie z instrukcjami podanymi w aplikacji SGC500.
- Jeśli połączenie z chmurą Netilion nie powiedzie się, należy sprawdzić dostępność serwera DNS.

Sprawdzić następujące scenariusze połączenia SGC500 z serwerem DNS w sieci:

**Scenariusz 1:** dostęp do SGC500 poprzez Internet za pośrednictwem serwera proxy (zalecany).

**1b:** SGC500 może łączyć się z serwerem proxy używając jego adresu IP. W aplikacji SGC500 serwer proxy można skonfigurować, podając jego adres IP. SGC500 nie wymaga konfiguracji serwera DNS.

**1b:** SGC500 może łączyć się z serwerem proxy używając jego nazwy. W aplikacji SGC500 serwer proxy można skonfigurować, podając jego nazwę. SGC500 wymaga dostępu do serwera DNS, aby rozpoznać nazwę serwera proxy.

Scenariusz 2: SGC500 może uzyskać bezpośredni dostęp do strony https://\*.netilion.endress.com bez pośrednictwa serwera proxy. Nie jest to zalecane ze względu na brak zapory systemowej. SGC500 wymaga dostępu do serwera DNS, aby rozpoznać adres \*.netilion.endress.com.

- 6. Po ustanowieniu połączenia z Internetem, należy odłączyć kabel Ethernet od interfejsu LAN3.
- **7.** Podłączyć kabel Ethernet sieci obiektowej do interfejsu LAN3 urządzenia brzegowego SGC500.
- 8. Połączyć urządzenie SGC500 z chmurą Netilion. → 🖺 20
- Numer seryjny jest podany na tabliczce znamionowej oraz w rozdziale "Aktualizacje oprogramowania"  $\rightarrow \cong 27$ .

Jeśli połączenie z aplikacją SGC500 jest niemożliwe:

- 1. Sprawdzić ustawienia protokołu TCP/IP w podłączonym notebooku.
- 2. Zezwolić na automatyczne przydzielenie adresu IP (DHCP) lub przydzielenie stałego adresu IP.
- 3. Można również wprowadzić adres IP 169.254.1.2 i maskę podsieci 255.255.0.0.
- 4. Należy również sprawdzić, czy nie jest włączony serwer proxy protokołu http.
- 5. Na notebooku w tej samej sieci wprowadzić adres https://api.netilion.endress.com/status.
  - ← Status *I am alive* potwierdza nieograniczony dostęp do strony netilion.endress.com.
- Jeśli nie można ustanowić połączenia między SGC500 i platformą Netilion, należy skontaktować się z administratorem IT.

# 10.4 Podłączenie do sieci obiektowej

#### Wymagania

- Uzyskano dostęp do platformy Endress+Hauser Netilion.
- Urządzenie brzegowe SGC500 jest widoczne w chmurze Netilion.
- 1. Zalogować się do Endress+Hauser Netilion https://netilion.endress.com/app/id/.
- 2. Na platformie Netilion otworzyć stronę Edge Devices [Urządzenia brzegowe].
- 3. Na stronie Edge Devices [Urządzenia brzegowe] wybrać właściwe urządzenie SGC500.
  - 🕒 Wyświetla się strona "Edge Device Details [Szczegóły urządzenia brzegowego]".
- 4. W obszarze "Network Interfaces [Interfejsy sieciowe]" kliknąć na LAN3.
  - └ Wyświetla się strona "Network Interface Details [Szczegóły interfejsu sieciowego]".
- 5. Kliknąć Edit [Edytuj].
- 6. Skonfigurować ustawienia protokołu IP dla sieci obiektowej.
- 7. Zapisać ustawienia, klikając Save [Zapisz].
- 8. Poczekać, aż ustawienia zostaną zaktualizowane.
- 9. Naciskając przycisk F5, odświeżyć listę urządzeń brzegowych.
  - 🕒 Przy ikonie SGC500 wyświetlana jest zielona kropka.
- **10.** Sieć obiektowa przez bramkę: → 🗎 23. EtherNet/IP: → 🖺 24

Połączenie z urządzeniami obiektowymi lub bramkami obiektowymi jest możliwe tylko w skonfigurowanej sieci obiektowej. Routing z uwzględnieniem podsieci nie jest obsługiwany.

# 10.5 Podłączenie do bramki sieciowej

Ten rozdział nie dotyczy EtherNet/IP.

Szczegółowe informacje dotyczące Modbus Value Mapping: https://help.netilion.endress.com/

## Wymagania

- Uzyskano dostęp do platformy Endress+Hauser Netilion.
- Urządzenie SGC500 jest połączone z chmurą Netilion.
- 1. Zalogować się do Endress+Hauser Netilion https://netilion.endress.com/app/id/.
- 2. Na platformie Netilion otworzyć stronę Edge Devices [Urządzenia brzegowe].
- 3. Na stronie Edge Devices [Urządzenia brzegowe] wybrać właściwe urządzenie SGC500.
  - └ Wyświetla się strona "Edge Device Details [Szczegóły urządzenia brzegowego]".
- 4. W obszarze "Field Gateways" [Bramki sieciowe] kliknąć Create [Utwórz].
  - └ Wyświetla się strona "Create Field Gateway [Utwórz bramkę sieciową]".
- 5. Wybrać rodzaj bramki.
- 6. Wprowadzić ustawienia bramki obiektowej.

- 7. Zapisać ustawienia, klikając Save [Zapisz].
- 8. Poczekać, aż ustawienia zostaną zaktualizowane.
- 9. Naciskając przycisk **F5**, odświeżyć listę urządzeń brzegowych.
  - Przy ikonie SGC500 wyświetlana jest zielona kropka.
     Skonfigurowana bramka sieciowa jest podłączona do urządzenia brzegowego SGC500.
- 10. Jeśli wymagane jest użycie dodatkowej bramki sieciowej, należy powtórzyć opisane powyżej kroki.
  - └ Urządzenie SGC500 jest gotowe do rozpoczęcia korzystania z usług dostępnych na platformie Netilion.

# 10.6 Podłączenie do sieci Ethernet/IP

Ten rozdział nie dotyczy sieci obiektowych podłączonych do urządzenia brzegowego SGC500 za pomocą bramki sieciowej.

## Wymagania

- Uzyskano dostęp do platformy Endress+Hauser Netilion.
- Urządzenie SGC500 jest połączone z chmurą Netilion.
- 1. Zalogować się do platformy Endress+Hauser Netilion https://netilion.endress.com/app/id/.
- 2. W platformie Netilion użyć funkcji nawigacji, aby otworzyć stronę **Edge Devices** [Urządzenia brzegowe].
- 3. Na stronie **Edge Devices** [Urządzenia brzegowe] wybrać właściwe urządzenie **SGC500**.
  - 🕒 Wyświetla się strona "Edge Device Details" [Szczegóły urządzenia brzegowego].
- 4. Kliknąć **Edit** [Edytuj].
  - 🕒 Wyświetla się strona "Edge Device Details" [Szczegóły urządzenia brzegowego].
- 5. W obszarze "EtherNet/IP Activation Status" [Status aktywacji Ethernet/IP] zmienić status na Activate [Aktywuj].
- 6. Zapisać ustawienia, klikając **Save** [Zapisz].
- 7. Poczekać, aż ustawienia zostaną zaktualizowane.
- 8. Naciskając klawisz **F5**, odświeżyć listę urządzeń brzegowych.
  - Przy ikonie SGC500 wyświetlana jest zielona kropka. Urządzenie brzegowe SGC500 jest podłączone do sieci Ethernet. Urządzenie SGC500 jest gotowe do rozpoczęcia korzystania z usług dostępnych na platformie Netilion.

# 11 Urządzenie brzegowe SGC500 i platforma Netilion

## 11.1 Korzystanie z urządzenia brzegowego SGC500 w platformie Netilion

Przy użyciu urządzenia brzegowego można skorzystać z następujących usług:

- usług Netilion lub
- Netilion Connect

## Usługi Netilion

Szczegółowe informacje dotyczące usług Netilion, patrz https://netilion.endress.com

#### **Netilion Connect**

Szczegółowe informacje dotyczące Netilion Connect, patrz

 Dokumentacja dotycząca dostępu do danych z aparatury obiektowej z wykorzystaniem interfejsu API, patrz https://developer.netilion.endress.com/discover

 Dokumentacja dotycząca dostępu do danych z aparatury obiektowej z wykorzystaniem interfejsu API, patrz https://api.netilion.endress.com/doc/v1/ lub zeskanuj kod QR.

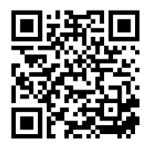

8 Kod QR umożliwiający dostęp do dokumentacji dotyczącej dostępu do danych z aparatury obiektowej.

# 11.2 Informacje o platformie Netilion

Netilion to ekosystem IIoT opracowany przez Endress+Hauser, umożliwiający wykorzystywanie inteligentnych aplikacji Przemysłowego Internetu Rzeczy (IIoT). Nowoczesne i bezpieczne technologie internetowe pozwalają na połączenie technologii przemysłowych procesów produkcyjnych z dostępem do usług cyfrowych. Wszystkie nasze usługi Netilion są łatwe i proste w użyciu.

| Więcej informacji na temat ekosystemu Netilion |  | Pomoc Netilion            |  |
|------------------------------------------------|--|---------------------------|--|
| netilion.endress.com                           |  | help.netilion.endress.com |  |

#### 12 Konserwacja

Regularnie usuwać zabrudzenia z obudowy.

Podczas czyszczenia należy uwzględnić następujące zalecenia:

- Używać wilgotnej ściereczki
- Nie używać środków chemicznych
- Ponieważ aktualizacje są wykonywane automatycznie w tle, nie są wymagane żadne lokalne czynności serwisowe.

#### 13 Diagnostyka, wykrywanie i usuwanie usterek

#### Wykrywanie i usuwanie usterek 13.1

| Błąd                                                                                       | Wykrywanie i usuwanie usterek                                                                                                    |
|--------------------------------------------------------------------------------------------|----------------------------------------------------------------------------------------------------|
| Urządzenie SGC500 nie jest widoczne w chmurze Netilion                                     | <ul> <li>Sprawdzić połączenie z Internetem</li> <li>Sprawdzić podłączenie kabla Ethernet →          <sup>™</sup> 17</li> <li>Sprawdzić ustawienia protokołu IP urządzenia brzegowego</li> <li>Sprawdzić zaporę systemową</li> </ul> |
| Urządzenie brzegowe jest widoczne w chmurze Netilion,<br>ale nie są przesyłane żadne dane. | <ul><li>Sprawdzić połączenie z siecią obiektową</li><li>Sprawdzić ustawienia bramki sieciowej</li></ul>                                                                                                    |

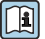

Szczegółowe informacje dotyczące Netilion Connect, patrz:

Dokumentacja dotycząca dostępu do danych z aparatury obiektowej z wykorzystaniem interfejsu API, patrz:

https://developer.netilion.endress.com/discover

#### Jeżeli nie można usunąć błędu, korzystając z rozwiązań podanych w tabeli, to należy wykonać następujące czynności:

- 1. Zalogować się do Netilion.
- 2. Za pomocą Netilion, utworzyć zgłoszenie. Netilion > Select a service [Wybierz usługe] > Netilion > Main menu [Menu główne] > Support Create a ticket [Utwórz zgłoszenie]
  - ← Zqłoszenie zostanie wysłane do Endress+Hauser Service. Endress+Hauser Service przeanalizuje zgłoszony błąd i określi odpowiednie środki naprawcze.

Jeśli Endress+Hauser Service stwierdzi, że urządzenie FieldEdge jest wadliwe, należy wykonać następujące czynności→ 🖺 26.

#### 13.2 Urządzenie FieldEdge jest wadliwe

Endress+Hauser Service stwierdził, że urządzenie jest wadliwe i należy je wymienić. Endress+Hauser Service wysyła wstępnie skonfigurowane urządzenie zastępcze.

Ponadto, klient zostanie poproszony o zwrot wadliwego urządzenia FieldEdge do Endress+Hauser lub jego zniszczenie i utylizację.

#### Jeśli urządzenie FieldEdge jest wadliwe należy wykonać następujące czynności:

- 1. Zgodnie z instrukcjami otrzymanymi od Endress+Hauser Service, usunąć z wadliwego urządzenia FieldEdge dane dostępowe do chmury Netilion.
- 2. Usunąć lub zresetować dane na następujących stronach platformy Netilion: "Network Interface Details [Szczegóły interfejsu sieciowego]", "Field Gateways [Bramki sieciowe]" i/lub "EtherNet/IP Activation Status [Status aktywacji Ethernet/IP]"
- 3. Zależnie od instrukcji otrzymanych od Endress+Hauser Service: natychmiast zwrócić wadliwe urządzenie FieldEdge do Endress+Hauser lub zniszczyć je i zutylizować.
- 4. Podłączyć, skonfigurować i uruchomić nowe urządzenie FieldEdge, zgodnie z Instrukcją obsługi.
- Jeśli konieczne będzie wyłączenie urządzenia FieldEdge z eksploatacji, z powodu uszkodzenia, zalecamy usunięcie danych dostępowych/danych użytkownika z tego urządzenia. Usunięcie danych zapobiegnie ich nieuprawnionemu wykorzystaniu.

# 14 Aktualizacje oprogramowania

Aktualizacje oprogramowania stanowią integralną część usług Netilion i są automatycznie przesyłane do urządzenia brzegowego SGC500. Ze strony użytkownika nie jest wymagane żadne działanie ani zatwierdzanie.

Wersję oprogramowania FieldEdge można ustalić w następujący sposób: aktualna wersja oprogramowania zainstalowana na urządzeniu FieldEdge jest wyświetlana na koncie Netilion wraz ze szczegółowymi informacji dla odpowiedniego urządzenia SGC500.

# 15 Numer seryjny urządzenia brzegowego SGC500

Wprowadzić numer seryjny swojego urządzenia FieldEdge na obiekcie.

# 16 Naprawy

# 16.1 Informacje ogólne

Niedozwolone jest dokonywanie jakichkolwiek napraw urządzenia. W przypadku usterki należy skontaktować się z serwisem Endress+ Hauser.

Zalecenie: niedozwolone jest dokonywanie jakichkolwiek napraw urządzenia.

🎦 W przypadku usterki: → 🖺 26

# 16.2 Zakończenie subskrypcji usług Netilion

Aby chronić swoje dane i/lub system przed nieuprawnionym dostępem, zalecamy utylizację urządzenia FieldEdge. W tym celu zalecamy postępowanie zgodnie z wytycznymi dotyczącymi bezpiecznego usuwania danych, podanymi w dokumencie NIST 800-88, Rev. 1: Guidelines for Media Sanitization

Jeśli użytkownik nie chce zutylizować urządzenia FieldEdge, zalecamy natychmiastowe odinstalowanie oprogramowania z urządzenia FieldEdge. W celu uzyskania dalszych informacji, prosimy o kontakt z Endress+Hauser Service.

Po konsultacji z Endress+Hauser Service, można zwrócić urządzenie FieldEdge.

# 16.3 Zwrot

Przed zwrotem urządzenia do Endress+Hauser prosimy o skonsultowanie się z Endress +Hauser Service.

Zwrot urządzenia może okazać się konieczny w następujących przypadkach:

- Urządzenie FieldEdge jest wadliwe → 
   <sup>™</sup> 26
   <sup>™</sup>

# 16.4 Utylizacja

## Aby zutylizować urządzenie FieldEdge należy wykonać następujące czynności:

- 1. Po otrzymaniu instrukcji od Endress+Hauser Service, usunąć z wadliwego urządzenia FieldEdge dane dostępowe do chmury Netilion.
- 2. Usunąć lub zresetować dane na następujących stronach platformy Netilion: "Network Interface Details [Szczegóły interfejsu sieciowego]", "Field Gateways [Bramki sieciowe]" i/lub "EtherNet/IP Activation Status [Status aktywacji Ethernet/IP]"

- 3. Zniszczyć wadliwe urządzenie FieldEdge i przekazać je do utylizacji. Prosimy uwzględnić podane poniżej zalecenia.
  - Jeśli konieczne będzie wyłączenie urządzenia FieldEdge z eksploatacji, zalecamy usunięcie danych dostępowych/danych użytkownika z tego urządzenia. Usunięcie tych danych zapobiegnie ich nieuprawnionemu wykorzystaniu.
    - Przed zutylizowaniem urządzenia FieldEdge, zalecamy wykonanie czynności zgodnie z wytycznymi dotyczącymi bezpiecznego usuwania danych, podanymi w dokumencie NIST 800-88, Rev. 1: Guidelines for Media Sanitization

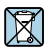

Zgodnie z wymaganiami dyrektywy 2012/19/UE w sprawie zużytego sprzętu elektrycznego i elektronicznego (WEEE), produkty Endress+Hauser są oznaczane pokazanym powyżej symbolem, aby do minimum ograniczyć utylizację

zużytego sprzętu elektrycznego i elektronicznego jako niesortowanych odpadów komunalnych. Tego rodzaju produktów nie wolno utylizować jako niesortowanych odpadów komunalnych, a w celu utylizacji można je zwracać do Endress+Hauser zgodnie z Warunkami Ogólnymi lub na warunkach uzgodnionych indywidualnie przez Endress+Hauser.

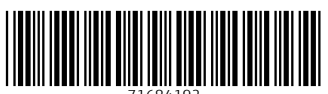

71684192

# www.addresses.endress.com

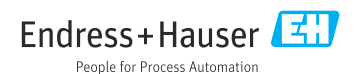